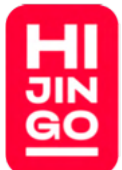

# <u>Hijingo Lights Guide</u>

### **Table of Contents**

| Tokyo Wall                    | Page 2                                                                                                    |
|-------------------------------|----------------------------------------------------------------------------------------------------|
| Ticker Tape                   | Page 3                                                                                                    |
| Site Main Departments Lights. | Page 4                                                                                                    |
| Show Tunnel                   | Page 5                                                                                                    |
| Windows                       | Page 6                                                                                                    |
| Hijingo Room Lights           | Page 2                                                                                                    |
| LCB Lanterns                  | Page 7                                                                                                    |
| Showtime Light                | Page 6                                                                                                    |
|                               | Tokyo WallTicker TapeSite Main Departments Lights.Show TunnelWindowsHijingo Room Lights.LCB LanternsShowtime Light |

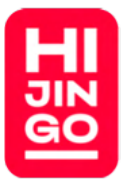

## <u>Tokyo Wall</u>

The switch is located at the panel Behind the stage in front of the Showrunner booth.

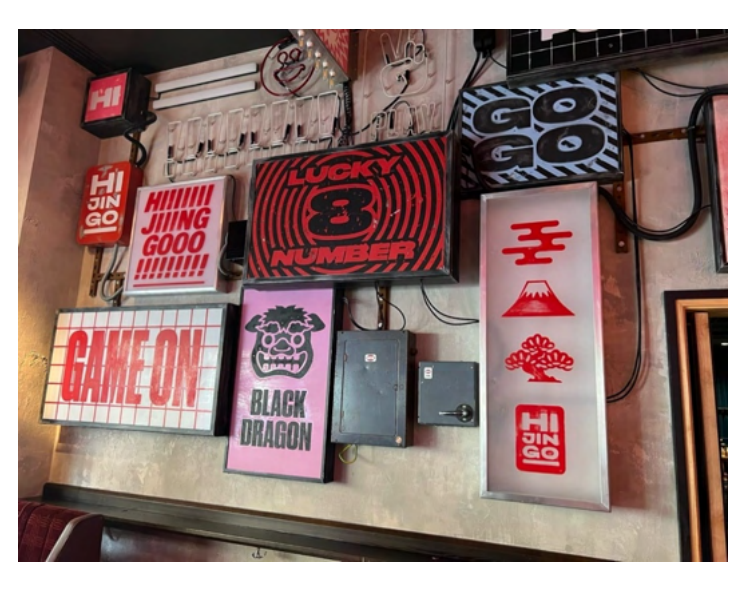

#### Switch the indicated switch below

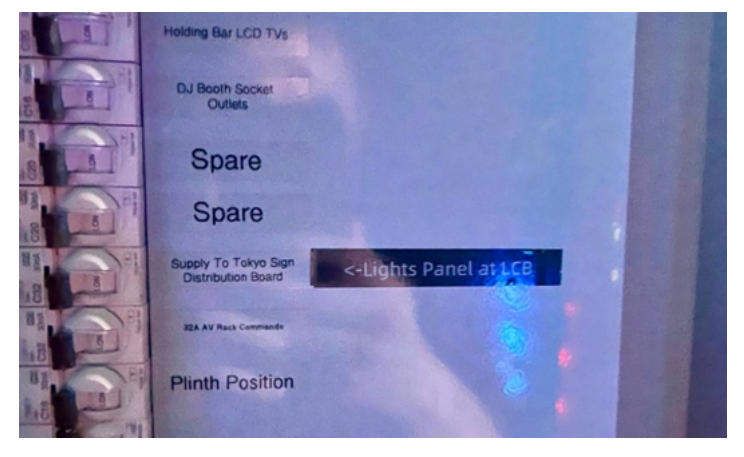

### Hijingo Room Lights

Behind the bar in Hijingo room We turn 1 & 8 for fully bright\_lights during cleaning.

Before we open the door to let guests in, we press no 4. About 1 minute before the game starts we press no 3.

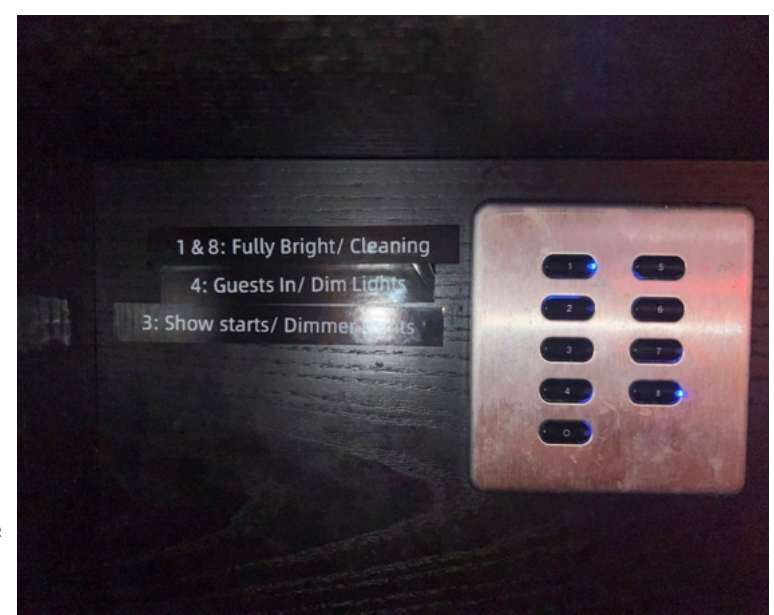

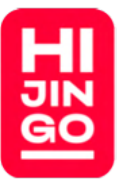

### **Ticker Tape**

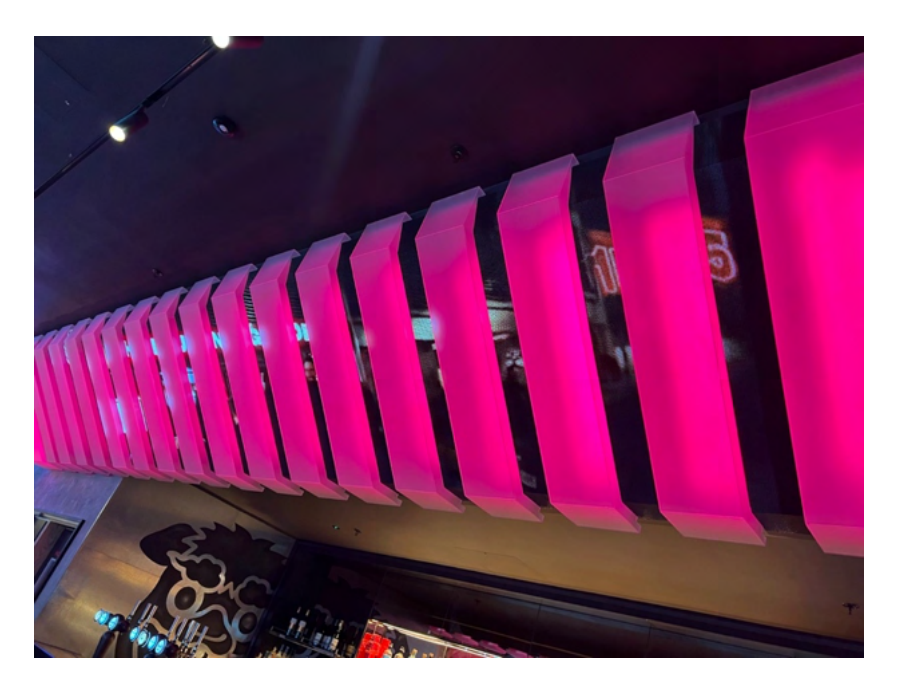

In the office, press the power button indicated below so the light is blue and not red.

The default colour is red.

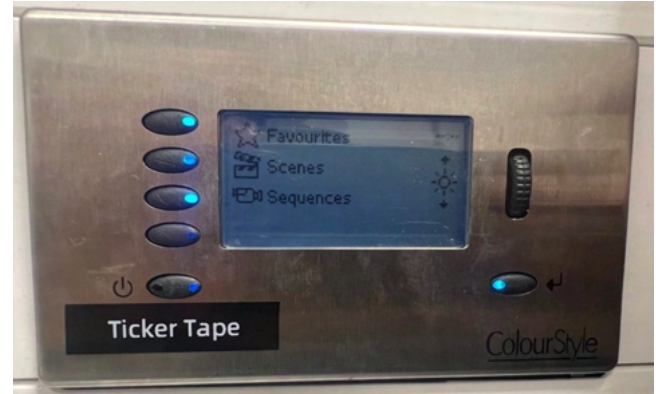

To select a colour, go to favourites, use the scroller on the right to select the scene you want and press the enter button under the scroller. A tick will appear to verify the scene. (PLEASE ENSURE OTHER SCENES ARE NOT SELECTED. IT CAN BUG IT OUT & SELECT ANYTHING)

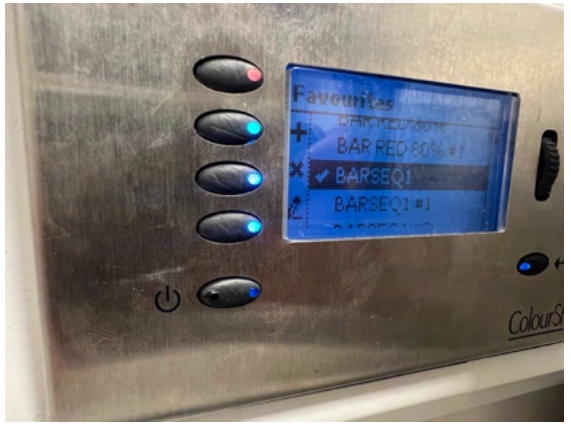

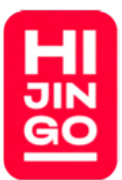

## **Departments Lights**

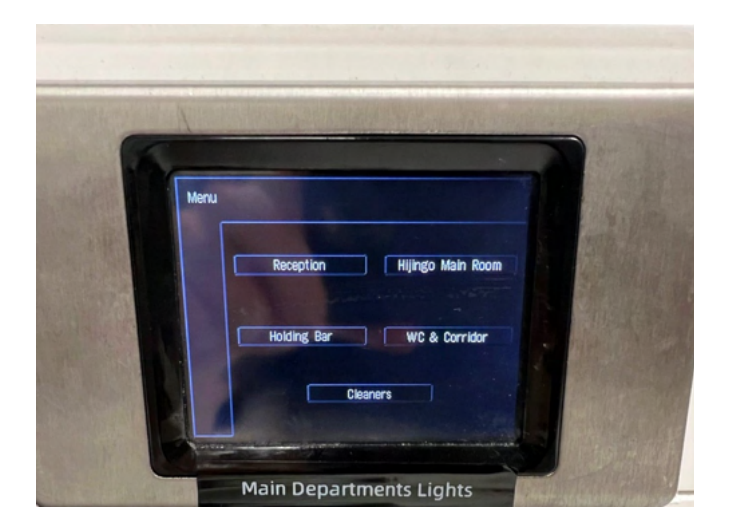

#### In the office

Looking at the menu the site lights are separated in departments Each of them looks the same as indicated below

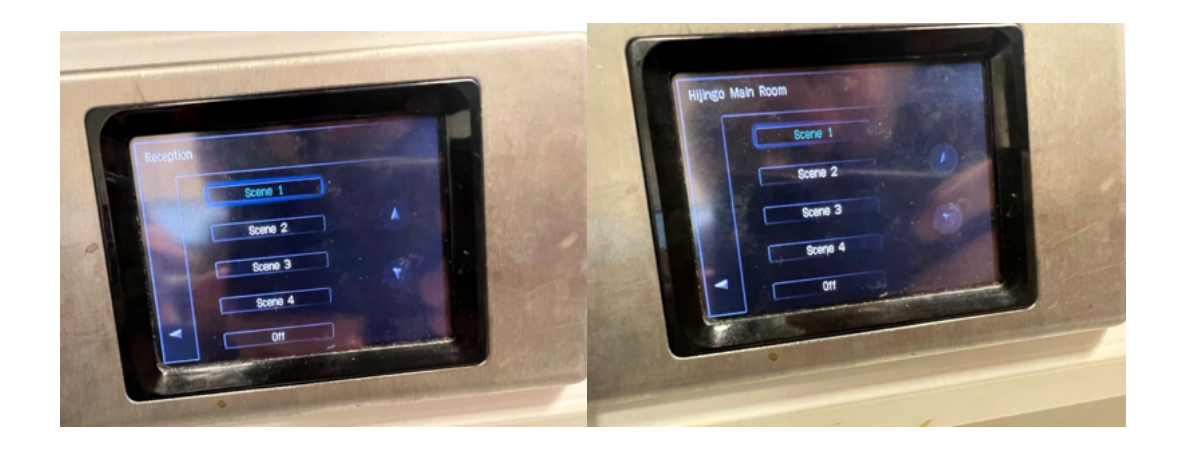

Scene 1 is always the brightest, and as you scale down it gets dimmer.

Front bar and toilet scene can be scaled down when it gets darker.

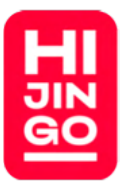

### **Show Tunnel**

In the office, from the options below choose Control and then Lights On (cleaners on is bright white)

**Presets = Ceiling Scenes** 

Colour Picker = for custom colour Enter code using hex code & press on/off

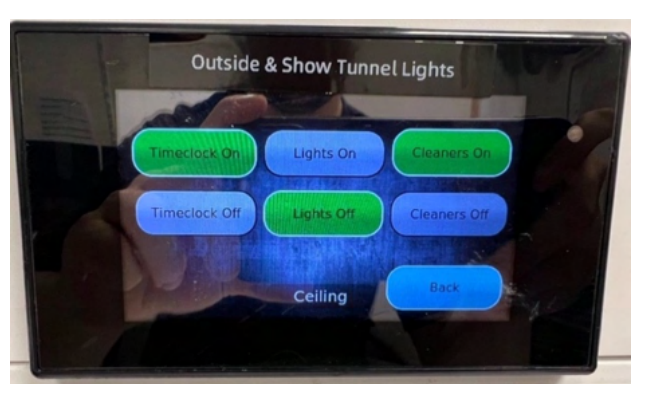

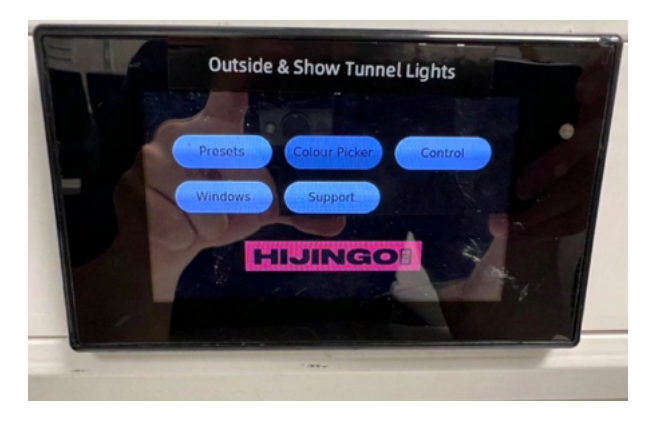

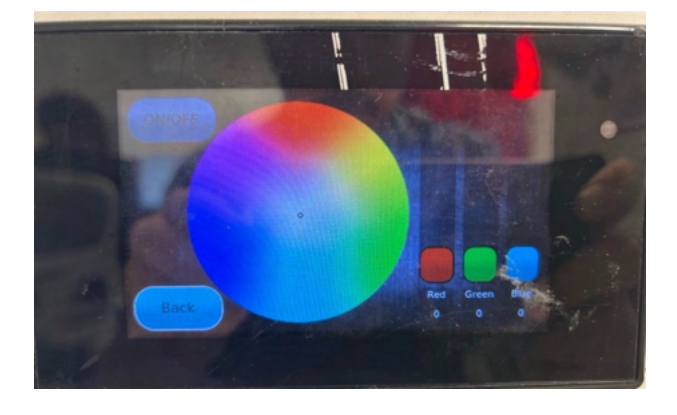

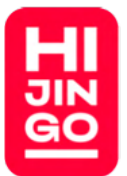

## Windows (outside lights)

#### In the Office, Press the windows option and then press 100%

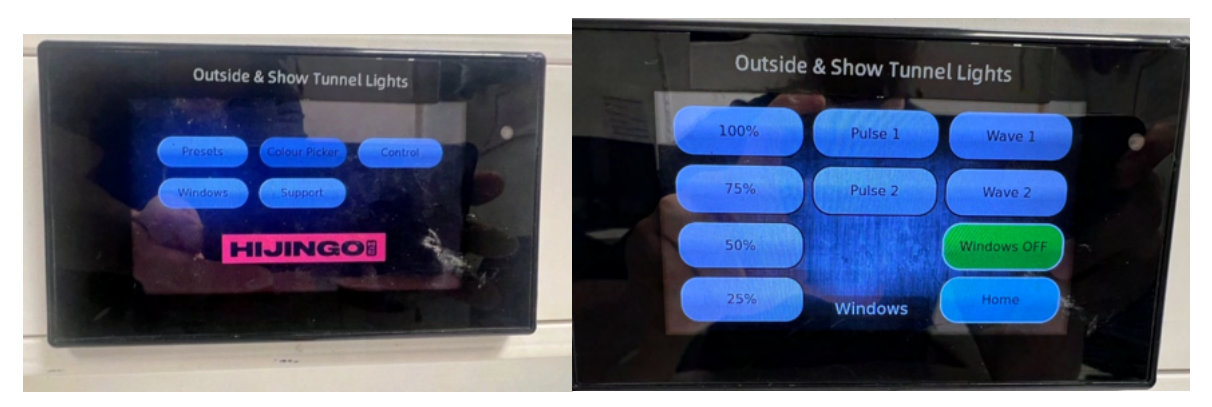

## Showtime Light

behind LCB bar next to the lantern switch. This light is turned on when the Hijingo room is ready to go, and we open the doors for the guests to get in the room.

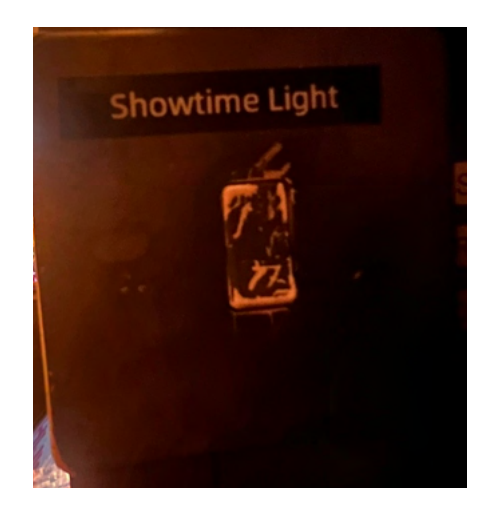

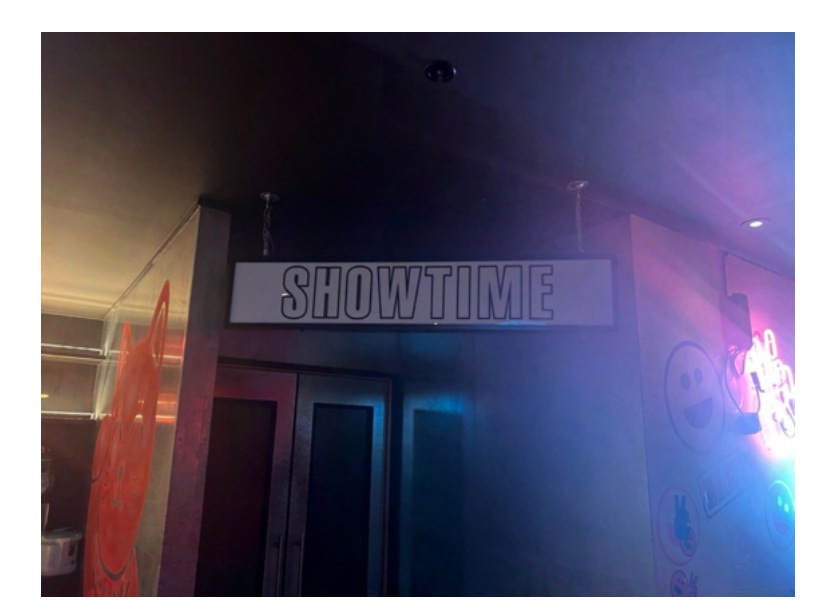

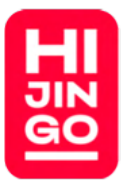

## LCB Lanterns

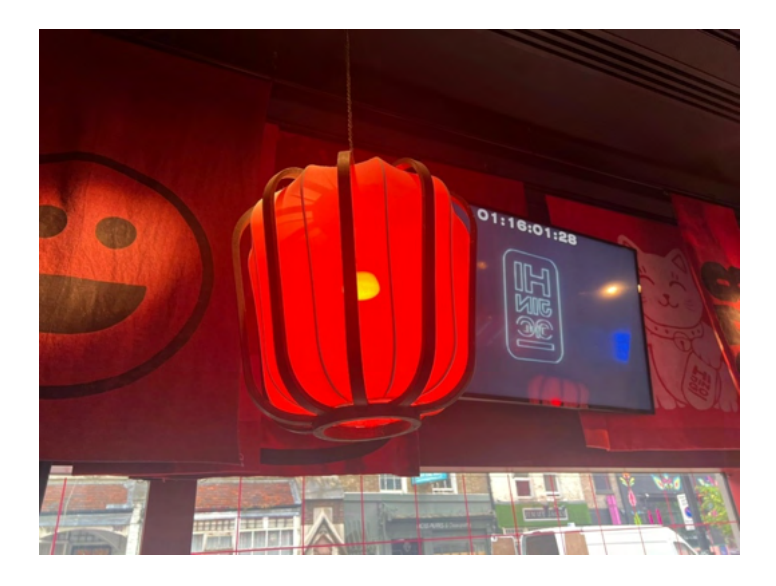

#### Ensure this switch is on

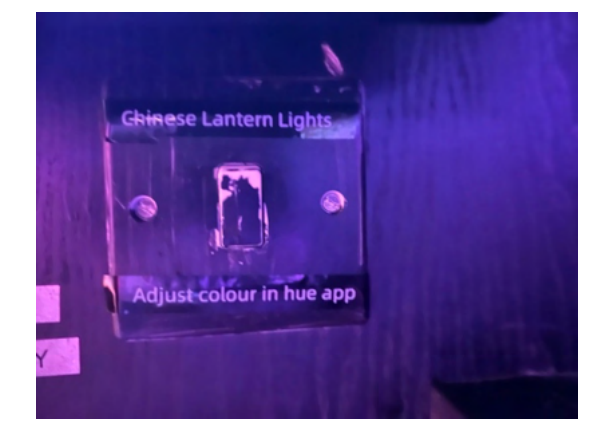

Open Hue App.

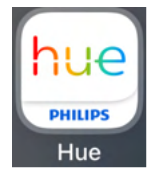

Login Details: <u>charlie@hijingo.com</u>

BingoWins1!

Click on the LCB in the app & Select "Standard"

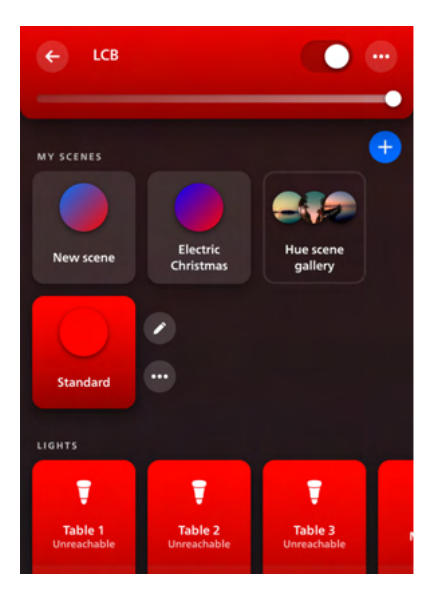